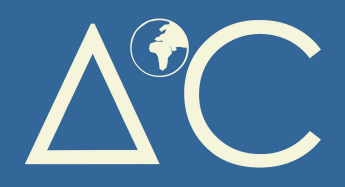

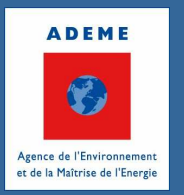

## BILAN CARBONE® CAMPUS MANUEL D'UTILISATION

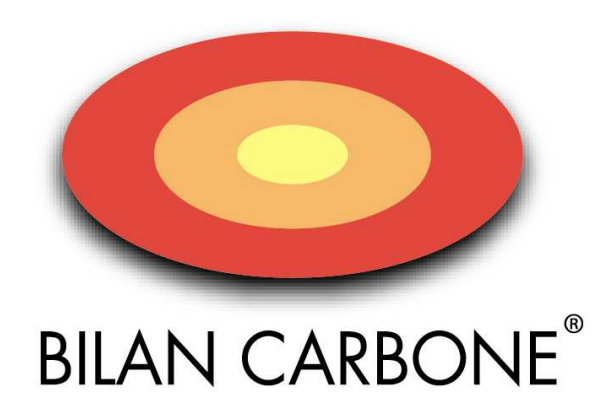

## **VERSION 1.0 – JANVIER 2009**

SVP, pensez à l'environnement avant d'imprimer ce document : une page <=> 11 geqCO<sub>2</sub>

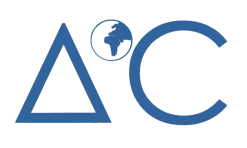

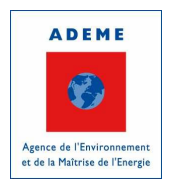

## SOMMAIRE

| 1.  | Introduction                  | 3   |
|-----|-------------------------------|-----|
| 2.  | Présentation                  | 4   |
| 3.  | Démarrage                     | 5   |
| 3.1 | Installation                  | . 5 |
| 3.2 | Premiers pas                  | . 5 |
| 4.  | Etude de cas                  | 6   |
| 4.1 | Préalablement                 | . 6 |
| 4.2 | Les onglets « Site X Campus » | . 7 |
| 4.3 | L'onglet « Totalisateur »     | 11  |
| 4.4 | L'onglet « Plan d'actions »   | 12  |
| 4.5 | L'onglet « Convertisseurs »   | 13  |
| 4.6 | Les impressions               | 14  |
|     |                               |     |

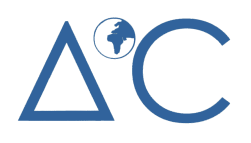

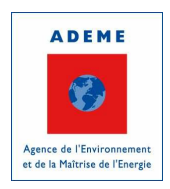

### 1. Introduction

Ce document a pour vocation de présenter le Bilan Carbone® Campus. Par Campus, il faut comprendre les établissements de l'enseignement supérieur que sont les Universités et les Ecoles. Ce document vise à aider les futurs utilisateurs, en priorité les étudiants, à sa prise en main.

Dans une première partie, ce document tâchera de présenter le contexte et l'environnement de l'outil Bilan Carbone® Campus. Ensuite, la seconde partie laissera place à l'étape de démarrage (installation et premiers pas avec l'outil). Enfin, dans une troisième partie une étude de cas partielle réalisée sur un établissement virtuel est proposée.

Bonne utilisation de l'outil et rendez-vous sur www.bilancarboncampus.org !

L'équipe de développement Avenir Climatique – ADEME

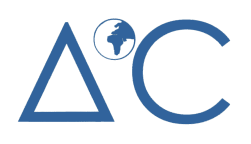

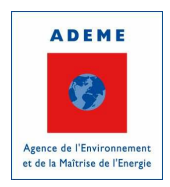

## 2. Présentation

L'outil Bilan Carbone® Campus est un outil gratuit et accessible en ligne. Il est destiné principalement aux étudiants et aux enseignants qui souhaitent les accompagner dans la réalisation du Bilan Carbone® de leur établissement d'enseignement supérieur. Simple d'utilisation, le Bilan Carbone® Campus a été réalisé par Avenir Climatique, association Loi 1901 <u>www.avenirclimatique.org</u> et l'ADEME, Agence De l'Environnement et de la Maîtrise de l'Energie <u>www.ademe.fr</u>.

Basé sur la méthodologie Bilan Carbone® de l'ADEME, le Bilan Carbone® Campus se veut un outil de sensibilisation à la démarche d'évaluation des impacts Carbone des activités d'un établissement d'enseignement supérieur.

Cet outil ne prétend pas se comparer à un outil plus élaboré (autres versions du Bilan Carbone®, …) utilisé par les professionnels de la comptabilisation carbone. L'utilisation du Bilan Carbone® Campus constitue une première étape à l'évaluation carbone d'un établissement. Cet outil ne peut pas être utilisé pour réaliser des prestations, celles-ci étant réservées aux bureaux d'études ayant suivi la formation dispensée par l'ADEME.

L'outil Bilan Carbone® Campus est composé de plusieurs éléments disponibles sur Internet à l'adresse www.bilancarbonecampus.org :

- un tableur maître Bilan Carbone® adapté aux "campus", pour évaluer les émissions de gaz à effet de serre par poste d'émission ;
- un manuel d'utilisation associé (le document présent), pour une prise en main rapide du tableur maître et une vue globale sur la méthodologie ;
- un guide d'application de la méthode pour la réalisation du Bilan Carbone®, permettant de se familiariser rapidement avec la méthode ;
- un espace Foire Aux Questions, pour répondre aux interrogations les plus courantes ;
- un forum d'échanges en ligne, pour échanger avec les autres étudiants et enseignants qui utilisent cet outil ;
- un annuaire des projets Bilan Carbone® Campus réalisés ou en cours de réalisation, pour découvrir les bonnes pratiques et les écueils.

Pour plus d'explications sur le réchauffement climatique et ses enjeux, sur la méthodologie Bilan Carbone®, sur des premiers conseils de mise en œuvre de votre Bilan Carbone® Campus, vous trouverez une introduction à ces sujets dans le guide d'application de la méthode disponible en téléchargement sur le site web.

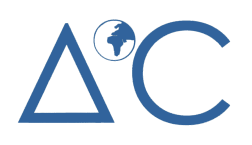

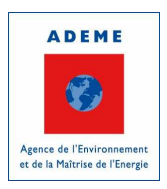

## 3. Démarrage

#### 3.1 Installation

<u>Performances requises</u> : Celles d'un ordinateur permettant de faire fonctionner Microsoft Excel 2002 SP3 et versions ultérieures.

Environnement logiciel : Microsoft Excel 2000 et versions postérieures.

<u>Téléchargement</u> : Le logiciel est téléchargeable depuis le site internet <u>www.bilancarbonecampus.org</u>

<u>Manuel d'utilisation</u> : Le présent document est téléchargeable depuis le site internet www.bilancarbonecampus.org

<u>Lancement</u> : Enregistrement du fichier Excel « Bilan\_Carbone\_Campus.xls » sur votre ordinateur et doubleclic.

#### 3.2 Premiers pas

<u>Pré-requis</u> : Afin de vous permettre de suivre plus aisément les premiers pas ci-après, il est conseillé de lancer en parallèle l'outil.

Avant toute utilisation de l'outil, il est conseillé de se familiariser au préalable avec la comptabilité carbone, la méthodologie, les notions de Postes d'Emission, de Facteurs d'Emission, d'Incertitudes associées et de plan d'actions. Pour cela la lecture du guide d'application de la méthode téléchargeable sur www.bilancarbonecampus.org est vivement conseillée aux personnes néophytes.

<u>Environnement du logiciel</u> : l'outil Bilan Carbone® Campus est simple à utiliser, vous trouverez ci-après un aperçu de l'environnement de travail qu'il propose.

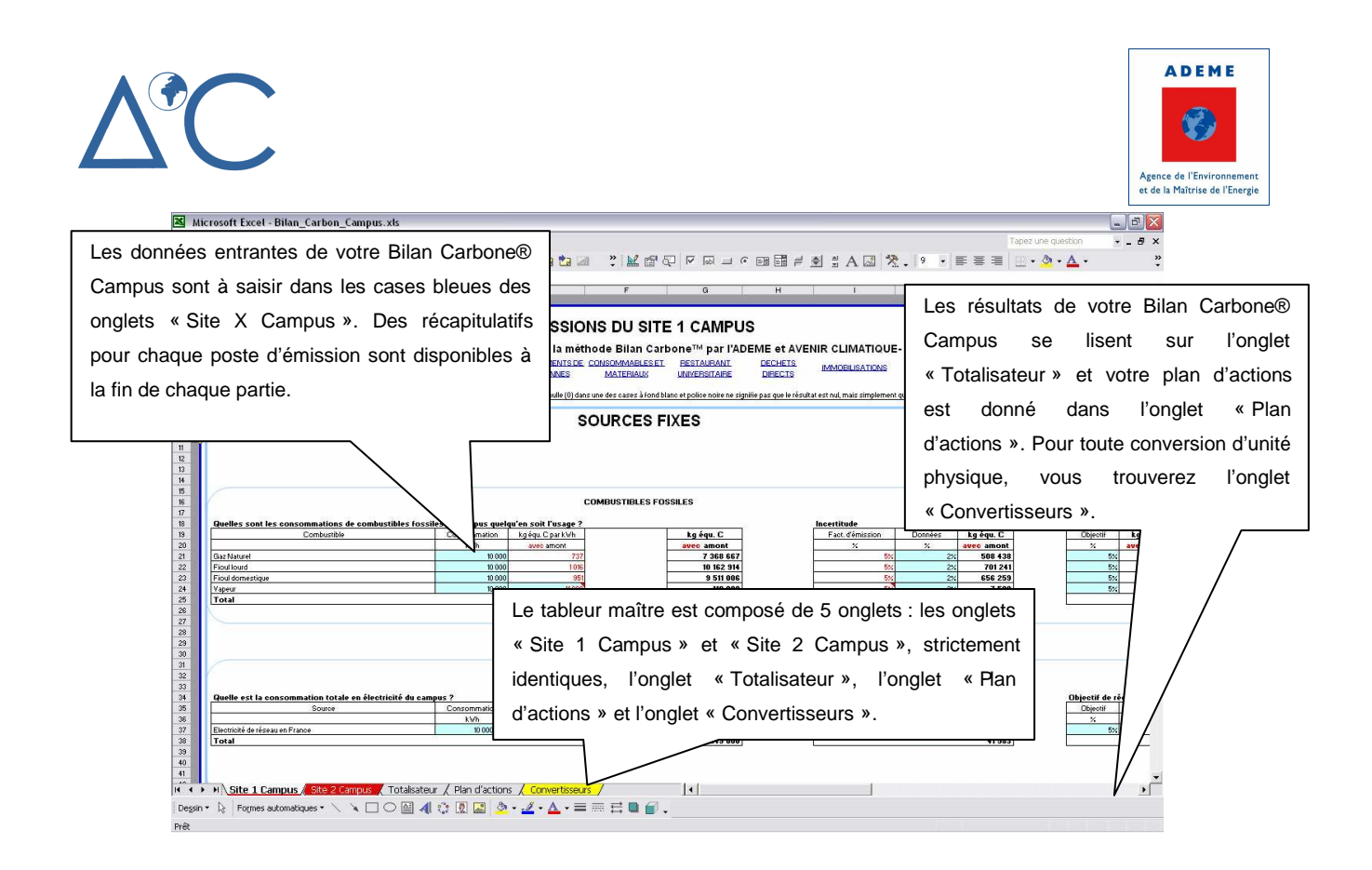

#### 4. Etude de cas

Vous trouverez ci-après un exemple afin de bien comprendre les principales fonctions du Bilan Carbone® Campus et de suivre les étapes pas à pas. Le projet de Bilan Carbone® Campus est réalisé sur une école de commerce française virtuelle.

#### 4.1 Préalablement

Outre se familiariser avec les méthodologies et notions décrites dans la partie 3.2, la première étape consiste conjointement en la définition du périmètre d'analyse et la récupération des données nécessaires à l'étude auprès des différents acteurs concernés par le projet (pour plus d'information, merci de prendre connaissance du guide d'application de la méthode, et du forum en ligne.

Attention, il est très important de ne pas négliger l'étape de recueil des données (en temps et en qualité). Cette étape conditionnera en effet la suite et particulièrement la pertinence des résultats.

#### Présentation de l'exemple retenu :

Ici l'exemple choisi est une école de commerce en province de 1 200 étudiants dont tous les locaux dédiés à son activité ont une surface de 4 000 m<sup>2</sup>. Le site consomme annuellement 0,7 GWh de Gaz Naturel et 1,6 GWh d'Electricité. Enfin, il est entendu ici que le site ne climatise pas ses locaux. Les autres caractéristiques

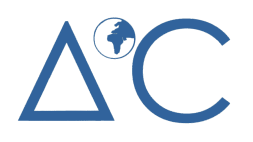

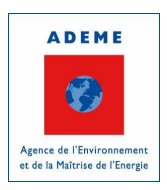

(déplacements ; nombres de repas servis, etc) ne sont pas précisés ici car nous nous limiterons à la présentation d'un seul poste d'émission à savoir, les « Sources fixes ».

#### Quelques remarques :

- Dans un souci de concision, un seul poste d'émission (« Sources fixes ») pour une seule zone de l'établissement d'enseignement supérieur (« Site 1 Campus ») sera étudié ci-après.

- Lorsqu'il est demandé de cliquer, merci de noter qu'il est entendu qu'il s'agit par défaut du bouton gauche de la souris.

- Les cases bleues sont les cellules à saisir par l'utilisateur de l'outil. Elles correspondent généralement aux données propres au site à étudier, à l'incertitude appliquées à l'exhaustivité et à la pertinence des données, et aux objectifs et actions de réduction évalués. Le contenu de ces cellules peut aussi être modifié en fonction du contexte local du site étudié (par exemple le facteur d'émission de la « Vapeur » propre à chaque réseau de chaleur).

- Les valeurs numériques en rouge sont les hypothèses issues de la méthodologie et du guide des facteurs d'émission de l'ADEME. A moins que le fond soit bleu, ces valeurs n'ont pas vocation à être changées.

- Les valeurs numériques en noir sont les résultats (intermédiaires en normal, ou finaux en gras) des calculs réalisés par le tableur Bilan Carbone® Campus.

- Les zones surlignées correspondent aux récapitulatifs intermédiaires pour chaque poste d'émission.

#### 4.2 Les onglets « Site X Campus »

Dans un souci de concision, un seul poste d'émission (« Sources fixes ») pour une seule zone de l'établissement d'enseignement supérieur (« Site 1 Campus ») sera étudié ci-après. Dans le cas présent, le site consomme annuellement 0,7 GWh de Gaz Naturel, i.e. 700 000 kWh et 1,6 GWh d'Electricité, i.e. 1 600 000 kWh. Il est entendu ici que le site ne climatise pas ses locaux.

Il est possible de créer autant d'onglets que de sites étudiés et nécessaires à l'analyse complète de l'activité du campus. Il est cependant fortement conseillé de les nommer (CROUS, UFR chimie, etc).

Sur le poste d'émission « Sources fixes », il s'agit donc de saisir 700 000 dans la case bleue (D21) en face de la ligne « Gaz Naturel » et 1 600 000 en D37 en face de la ligne « Electricité de réseau en France ».

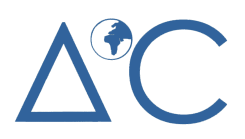

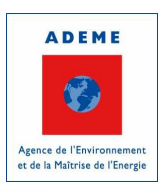

| 14 |                                                                                            |              |                  |                |         |  |  |
|----|--------------------------------------------------------------------------------------------|--------------|------------------|----------------|---------|--|--|
| 15 |                                                                                            |              |                  |                |         |  |  |
| 16 | COMBUSTIBLES FOSSILES                                                                      |              |                  |                |         |  |  |
| 17 |                                                                                            |              |                  |                |         |  |  |
| 18 | Quelles sont les consommations de combustibles fossiles du campus quelqu'en soit l'usage ? |              |                  |                |         |  |  |
| 19 | Combustible                                                                                | Consommation | kgéqu. Cipark Wh |                | kg équ  |  |  |
| 20 |                                                                                            | <b>V</b> wh  | avec amont       |                | avec an |  |  |
| 21 | Gaz Naturel                                                                                | 700 000      | 737              |                | 515 (   |  |  |
| 22 | Fioul lourd                                                                                |              | 1 016            |                |         |  |  |
| 23 | Fioul domestique                                                                           |              | 951              |                |         |  |  |
| 24 | Vapeur                                                                                     |              | 11,000           |                |         |  |  |
| 25 | Total                                                                                      |              |                  |                | 515 4   |  |  |
| 26 |                                                                                            |              |                  |                |         |  |  |
| 27 |                                                                                            |              |                  |                |         |  |  |
| 28 |                                                                                            | 4            |                  |                |         |  |  |
| 29 |                                                                                            |              |                  |                |         |  |  |
| 30 |                                                                                            |              |                  |                |         |  |  |
| 31 |                                                                                            |              |                  |                |         |  |  |
| 32 |                                                                                            |              |                  | ELECTRICITE    |         |  |  |
| 33 |                                                                                            |              |                  |                |         |  |  |
| 34 | Quelle est la consommation totale en électricité du camp                                   | pus ?        |                  |                |         |  |  |
| 35 | Source                                                                                     | Consommation | kg équ. C        | Taux de pertes | kg équ  |  |  |
| 36 |                                                                                            | kWh          | par kWh          | en ligne       |         |  |  |
| 37 | Electricité de réseau en France                                                            | 1 600 000    | 0,023            | 10%            |         |  |  |
| 38 | Total                                                                                      |              |                  |                |         |  |  |
| 39 |                                                                                            |              |                  |                |         |  |  |

Ensuite il est nécessaire de saisir les incertitudes liées à l'exhaustivité et la pertinence des données. Nous vous conseillons d'associer toujours une valeur d'incertitude non nulle à chaque données. Ici nous rentrerons 2 % d'incertitude supplémentaire liée aux données (cellules J21 et J37) qui est très faible car nous prenons l'hypothèse que ces données viennent directement de compteurs. Dans certains cas, l'incertitude relative à la données peut atteindre 50%. Si aucune valeur n'est rentrée ou si vous entrez une valeur nulle, un message d'erreur s'affiche en pied de tableau.

Les explications de certains paramètres ou certaines hypothèses (comme les fluides frigorigènes, les notions de tonnes\*km ou de passagers\*km) sont données dans le guide d'application de la méthode.

# Δ°C

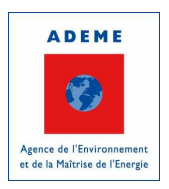

BUSTIBLES FOSSILES

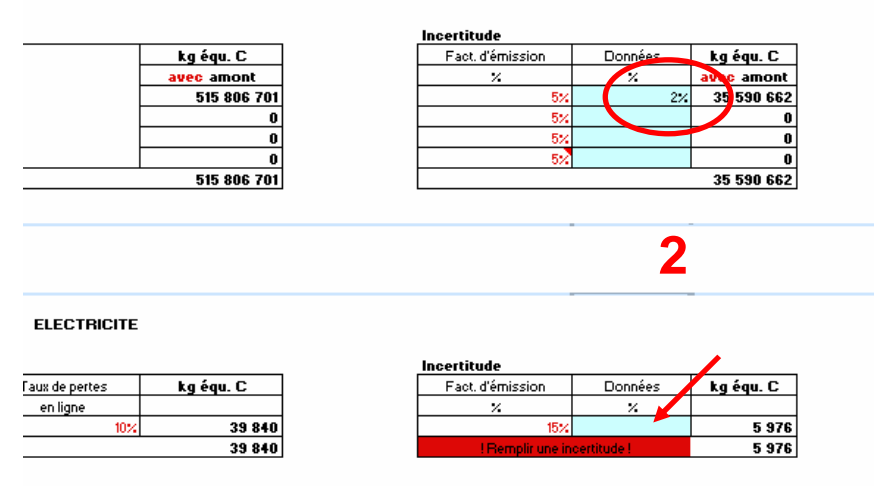

Après, il vous est nécessaire de saisir un objectif de réduction de ces émissions (en M21) ainsi que les mesures et actions qui mènent à cette réduction (en P21). Si aucune réduction n'est donnée alors que vous avez saisi un objectif de réduction des émissions, un message d'erreur s'affiche en pied de tableau. Cette opération n'est pas bloquante car bien évidemment les préconisations peuvent être renseignées une fois l'analyse complète du Bilan Carbone® effectuée.

A noter qu'il n'est pas indispensable de saisir un objectif de réduction pour un sous-poste d'émission donné. A noter que pour retourner à la ligne dans la cellule des actions de réduction, il suffit de maintenir la touche MAJ enfoncée et taper sur la touche entrée. Cette action, ne vous renverra pas à la cellule en-dessous.

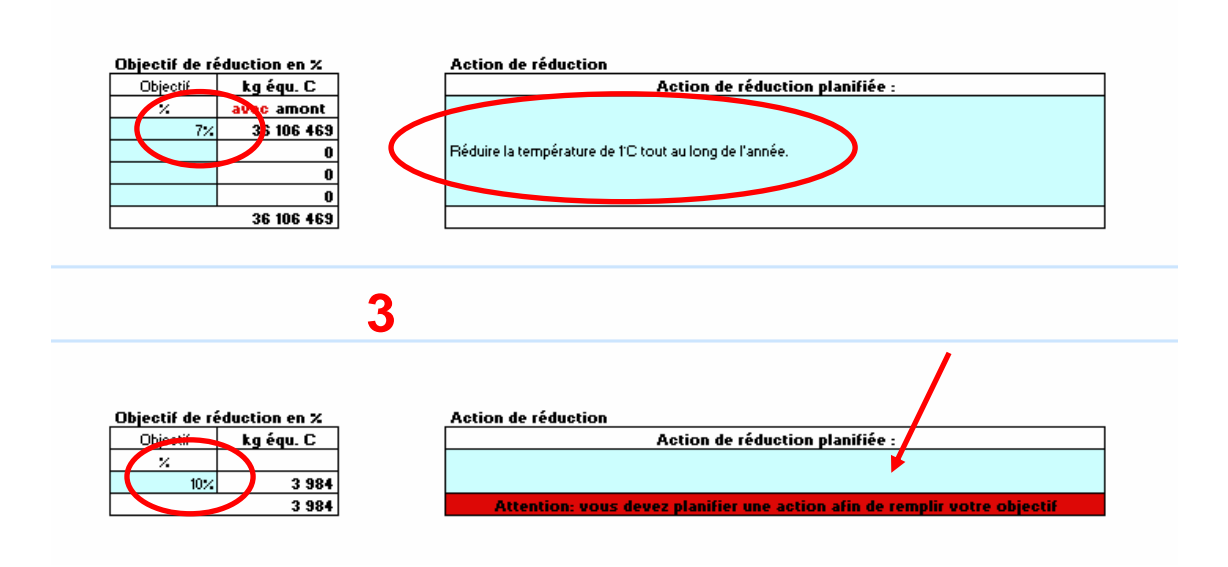

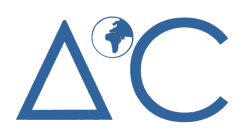

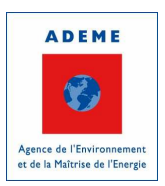

Enfin, vous accédez au récapitulatif de votre poste d'émission, mis en évidence par la zone surlignée transparente, ainsi qu'à la représentation graphique des émissions absolues de vos sous-postes d'émission (avec la part des actions de réduction mise en valeur sur un second histogramme).

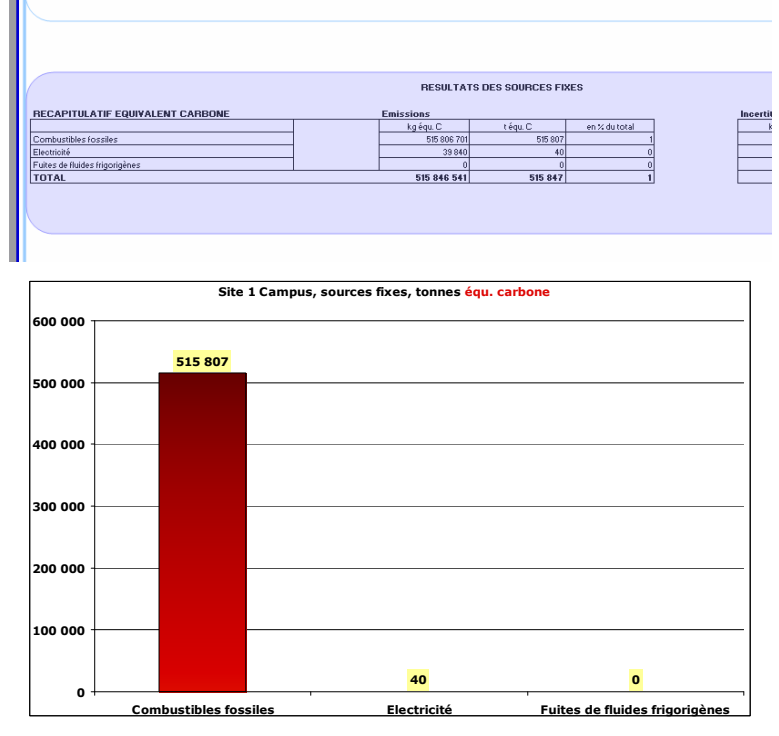

Ce graphique de résultats présente les émissions des sous-postes d'émission pour un poste (ici « Sources fixes ») donné.

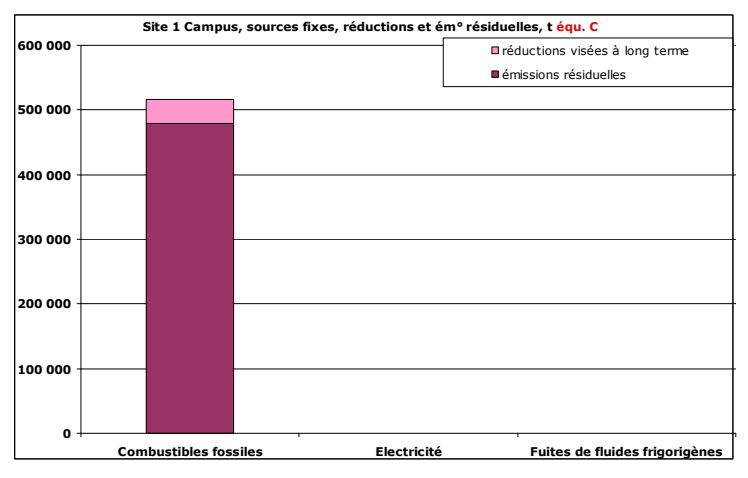

Ce graphique de résultats présente les émissions des sous-postes d'émission pour un poste donné et la part des réductions escomptées par l'utilisateur.

Un récapitulatif total pour les onglets Site 1 Campus et Site 2 Campus est présenté après tous les tableaux de saisie. Ce récapitulatif permet de voir la part respective de chaque poste pour le site étudié.

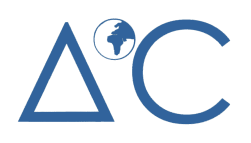

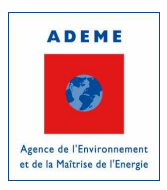

#### 4.3 L'onglet « Totalisateur »

Une fois le travail de la partie précédente répété sur tous les postes d'émission du ou des sites étudiés, il est possible d'obtenir les récapitulatifs totaux (émissions absolues, émissions relatives, incertitudes absolues et incertitudes relatives, ainsi qu'un graphique récapitulatif) dans l'onglet « Totalisateur ».

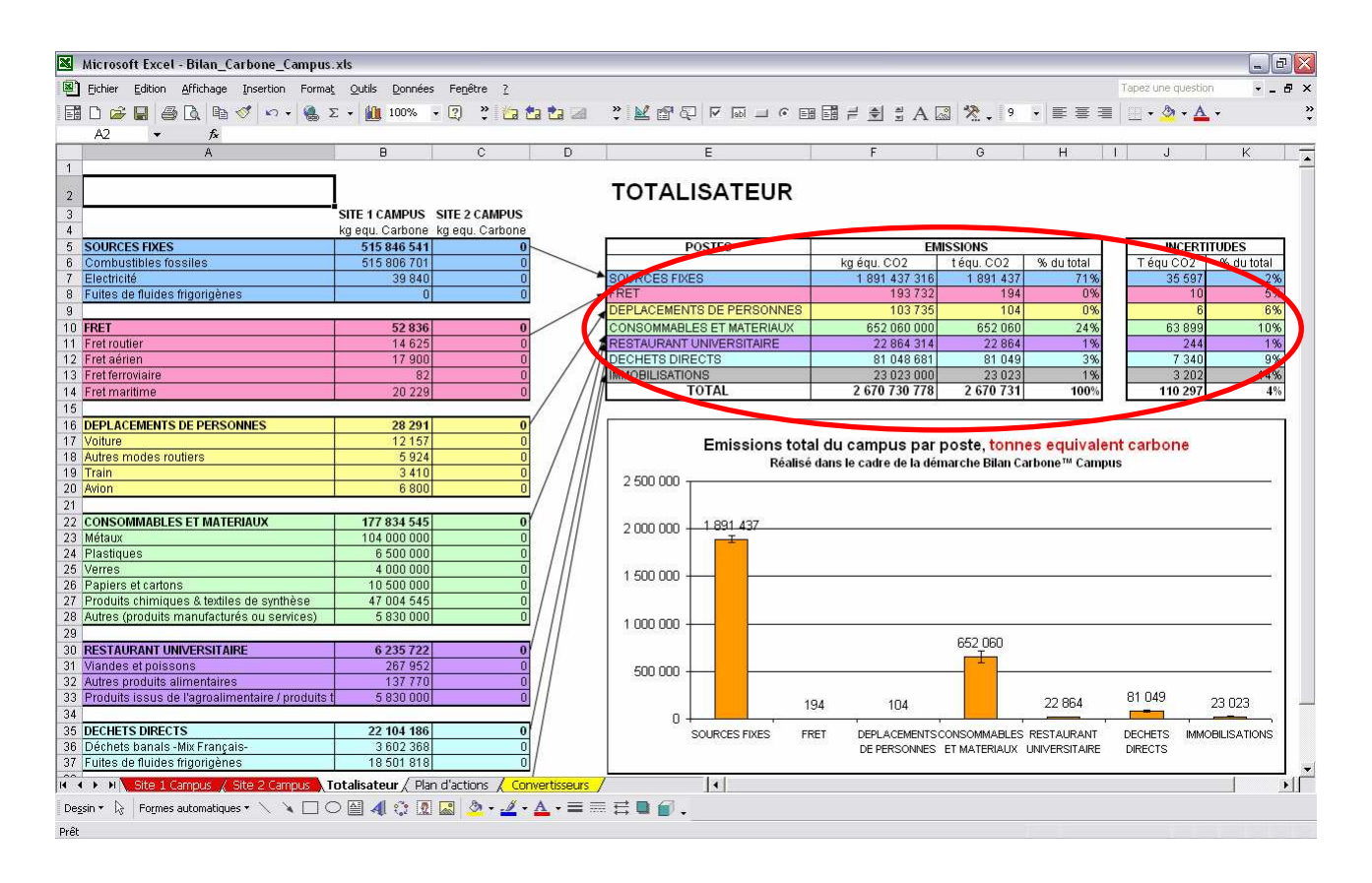

Pour plus d'explications sur les résultats équivalents CO2 et Carbone, vous pouvez vous reporter au guide d'application de la méthode.

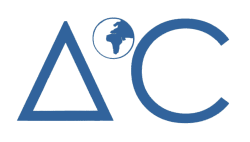

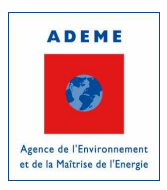

#### 4.4 L'onglet « Plan d'actions »

L'onglet « Plan d'actions » présente quant à lui les mesures et actions issues des objectifs définis pour chaque sous-poste d'émission, chaque poste d'émission et chaque zone de l'établissement d'enseignement supérieur étudié.

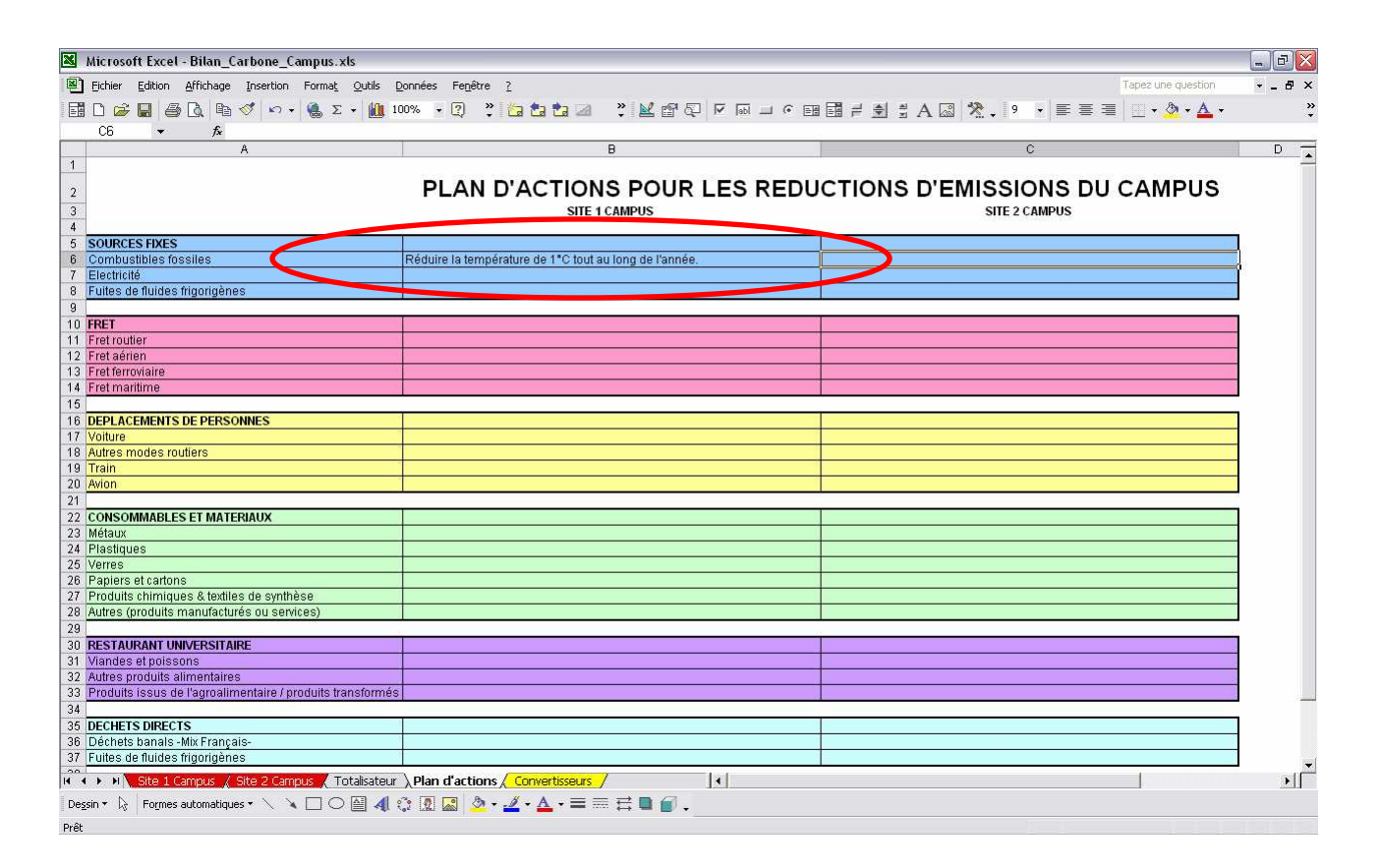

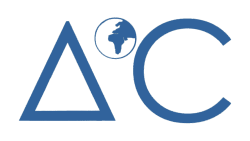

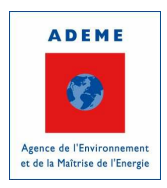

#### 4.5 L'onglet « Convertisseurs »

L'onglet « Convertisseurs » vous permet à tout moment de convertir des unités physiques.

Ainsi il est possible de convertir un combustible en unité énergétique kWh PCS (kiloWatts heure Pouvoir Calorifique Supérieur) en une unité énergétique kWh PCI (kiloWatts heure Pouvoir Calorifique Inférieur) ou de convertir d'une unité énergétique à l'autre (Tonne équivalent pétrole, Tonne équivalent charbon, Joule, kiloWatts heure Pouvoir Calorifique Inférieur, British Thermal Unit, mètre cube de Gaz Naturel, Tonne de bois à une humidité de 20 %)

| Micros              | soft Excel - Bilan_Carbone_Campus                           | .xls                                       |                |         |       |           |           |               |                 | _ @ 2     |
|---------------------|-------------------------------------------------------------|--------------------------------------------|----------------|---------|-------|-----------|-----------|---------------|-----------------|-----------|
| Eichier             | r <u>E</u> dition <u>A</u> ffichage <u>I</u> nsertion Forma | <u>Qutils Données Fenêtre ?</u>            |                |         |       |           |           | Tap           | ez une question | - 8 ×     |
|                     | 🕹 🖬 🚑 Ro 🖪 🛷 🖗 🥲 🕯                                          | ε + 🗿 100% + ? » 🍋                         | *a *a 🕼 👋 🕨    |         |       | = = = A 🗔 | 1 🧏 9 🗸   |               | • 3 • A •       |           |
| C7                  | • £ 100                                                     |                                            |                |         |       |           | • • • • • | iteration ite |                 |           |
| A                   | 9                                                           | 0                                          | n              | F       | F     | G         | н         | 1 1           | L P             | K -       |
| 1                   |                                                             | Ÿ                                          | U              | -       |       | ~         |           | 1             |                 |           |
| 2                   |                                                             |                                            | CONV           | ERTISSE | URS   |           |           |               |                 | ר         |
| 3                   | Committee on the DCC on T                                   |                                            |                |         |       |           |           |               |                 | -         |
| 4                   | Combustible                                                 | MAIN PCS                                   | MAIN POL       |         |       |           |           |               |                 |           |
| 6                   | Gaz Naturel                                                 | RWIII PCS                                  | NVVII F C/     |         |       |           |           |               |                 |           |
| 7                   | GPI                                                         | 100                                        | 92             |         |       |           |           |               |                 |           |
| 8                   | Essence                                                     |                                            | 0              |         |       |           |           |               |                 |           |
| 9                   | Diesel, fioul domestique                                    |                                            | Ö              |         |       |           |           |               |                 |           |
| 10                  | Fioul lourd                                                 |                                            | 0              |         |       |           |           |               |                 |           |
| 11                  | Charbon                                                     |                                            | 0              |         |       |           |           |               |                 |           |
| 12                  |                                                             |                                            |                |         |       |           |           |               |                 |           |
| 13                  | Convertisseur : passage de diverses                         | unités physiques vers d'autres un          | ités           |         |       |           | 20        | 12            | NA-             |           |
| 4                   | Unité                                                       | Valeur                                     | Тер            | Tec     | Joule | KWh PCI   | BTU       | m3 de gaz nat | tbois 20% hu    | <u>m.</u> |
| 5                   | Тер                                                         |                                            | 0,0            | 0,0     | 0     | 0         |           | 0             | 0               | 0         |
| 6                   | Tec                                                         | 2                                          | 0,0            | 0,0     | 0     | 0         | -         | 0             | 0               | 0         |
| 7                   | Joule                                                       | 2                                          | 0,0            | 0,0     | 0     | 0         | 2         | 0             | 0               | 0         |
| 18                  | KWh PCI                                                     |                                            | 0,0            | 0,0     | 0     | 0         | 3         | 0             | 0               | 0         |
| 19                  | BIU                                                         | 2                                          | 0,0            | 0,0     | U     | 0         | »         | 0             | 0               | 0         |
| 20                  | m3 de Gaz Naturel                                           | 2                                          | 0,0            | 0,0     | U     | 0         |           | 0             | 0               | 0         |
| 21                  | Tonne bois 20% numidite                                     |                                            | 0,0]           | 0,0]    | U     | U         |           | U             | U               |           |
| 22                  | <u> </u>                                                    |                                            |                |         |       |           |           |               |                 |           |
| 74                  |                                                             |                                            |                |         |       |           |           |               |                 |           |
| 25                  |                                                             |                                            |                |         |       |           |           |               |                 |           |
| 26                  |                                                             |                                            |                |         |       |           |           |               |                 |           |
| 7                   |                                                             |                                            |                |         |       |           |           |               |                 |           |
| 28                  |                                                             |                                            |                |         |       |           |           |               |                 |           |
| 29                  |                                                             |                                            |                |         |       |           |           |               |                 |           |
| 0                   |                                                             |                                            |                |         |       |           |           |               |                 |           |
| 11                  |                                                             |                                            |                |         |       |           |           |               |                 |           |
| 2                   |                                                             |                                            |                |         |       |           |           |               |                 |           |
| 33                  |                                                             |                                            |                |         |       |           |           |               |                 |           |
| 34                  |                                                             |                                            |                |         |       |           |           |               |                 |           |
| 35                  |                                                             |                                            |                |         |       |           |           |               |                 |           |
| 36                  |                                                             |                                            |                |         |       |           |           |               |                 |           |
| 37                  |                                                             |                                            |                |         |       |           |           |               |                 |           |
| 38                  |                                                             |                                            |                |         |       |           |           |               |                 |           |
| н ч н               | 🔪 Site 1 Campus 🏑 Site 2 Campus 🏒                           | Totalisateur / Plan d'actions $\lambda$ Co | nvertisseurs / | 4       |       |           |           |               |                 | •         |
| De <u>s</u> sin + 🗍 | 🔓 🛛 Formes automatiques 🔹 🔨 📉 🤇                             | ⊃ 🛯 🐗 🔅 🖳 🔜 🔌 • 🚄 •                        | • 🛕 • 🚍 🚍 🖻 🖡  | l 🗊 .   |       |           |           |               |                 |           |
| rêt                 |                                                             |                                            |                |         |       |           |           |               |                 |           |

Pour aller plus loin dans la conversion d'unités physiques en une autre, vous pouvez trouver à l'adresse internet ci-après un outil en ligne dédié : http://1000conversions.com/

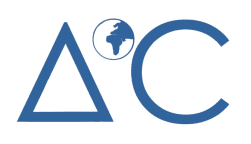

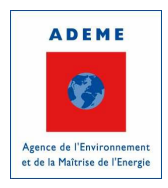

#### 4.6 Les impressions

L'impression des écrans de saisie et des récapitulatifs par poste d'émission a été optimisée afin de ne prendre que 7 pages à l'impression, correspondant aux 7 postes d'émission de l'outil (+ le récapitulatif général de la zone considérée adjoint au poste « Immobilisations »).

Afin de s'assurer de ne pas imprimer inutilement des pages supplémentaires, **il est conseillé de réaliser un** « **aperçu avant impression** » (option disponible dans le menu « Fichier »).

| Microsoft Excel - Bilan_Carbone_Campus.xls                         | _ B 🛛 |
|--------------------------------------------------------------------|-------|
| Suiv. Préc. Zoom Imprimer Page Marges Affichage normal Eermer Ajde |       |
|                                                                    |       |
|                                                                    | _     |
|                                                                    |       |
|                                                                    |       |
|                                                                    |       |
|                                                                    |       |
| Asserum page Lister un britishe 7                                  |       |

Pensez à l'environnement, un page A4 génère l'émission de 11 geqCO<sub>2</sub>. N'imprimez donc que si nécessaire et si possible en recto verso.

Pour toute question complémentaire, rendez-vous sur le site <u>www.bilancarbonecampus.org</u>, onglets « Foire Aux Questions » ou « Forum » !